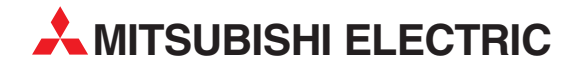

# **MELSEC System Q**

Speicherprogrammierbare Steuerungen

Installationsbeschreibung

# ETHERNET-Module QJ71E71-B2 QJ71E71-B5 QJ71E71-100

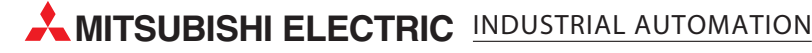

# Zu dieser Installationsbeschreibung

Die in diesem Handbuch vorliegenden Texte, Abbildungen, Diagramme und Beispiele dienen ausschließlich der Erläuterung der ETHERNET-Module QJ71E71-B2, QJ71E71-B5 und QJ71E71-100 in Verbindung mit den speicherprogrammierbaren Steuerungen des MELSEC System Q.

Sollten sich Fragen zu Programmierung und Betrieb der in diesem Handbuch beschriebenen Module ergeben, zögern Sie nicht, Ihr zuständiges Verkaufsbüro oder einen Ihrer Vertriebspartner (siehe Umschlagrückseite) zu kontaktieren. Aktuelle Informationen sowie Antworten auf häufig gestellte Fragen erhalten Sie über die Mitsubishi-Homepage unter www.mitsubishi-automation.de.

Die MITSUBISHI ELECTRIC EUROPE B.V. behält sich vor, jederzeit technische Änderungen oder Änderungen dieses Handbuchs ohne besondere Hinweise vorzunehmen.

|   | Installationsbeschreibung<br>QJ71E71-B2, QJ71E71-B5 und QJ71E71-100<br>Artikel-Nr.: 141768 |        |                                                                                                    |  |  |  |  |
|---|--------------------------------------------------------------------------------------------|--------|----------------------------------------------------------------------------------------------------|--|--|--|--|
|   | Version                                                                                    |        | Änderungen/Ergänzungen/Korrekturen                                                                                                    |  |  |  |  |
| А | 08/2002                                                                                    | pdp-cr | Erste Ausgabe                                                                                                    |  |  |  |  |
| В | 03/2003                                                                                    | pdp-dk | Neues Modul QJ71E71-B5                                                                                                    |  |  |  |  |
| С | 01/2005                                                                                    | pdp-dk | Ergänzungen in den Abschnitten 1.3 (Installation) und 4.2 (LED-Anzeige)<br>Neue Abschnitte 5.3 und 5.4 (SPS- bzw. Netzwerkparameter)<br>Überarbeitung der Abschnitte 5.5 (Selbstdiagnose) und 5.6 (Test des Anschlusses) |  |  |  |  |
|   |                                                                                            |        |                                                                                                    |  |  |  |  |

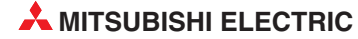

# Inhaltsverzeichnis

| •                                                                                                    | Einleitu                                                                                                    | ing                                                                                                    |
|----------------------------------------------------------------------------------------------------|----------------------------------------------------------------------------------------------------|----------------------------------------------------------------------------------------------------|
| 1.1<br>1.2                                                                                                    | Allgeme<br>Leistung                                                                                                    | ine Beschreibung                                                                                                    |
| 1.3                                                                                                    | Installat                                                                                                    | ion                                                                                                    |
| 2                                                                                                    | Technis                                                                                                    | sche Daten                                                                                                    |
| 2.1                                                                                                    | Allgeme                                                                                                    | ine Betriebsbedingungen 10                                                                                                    |
| 2.2                                                                                                    | Leistung                                                                                                    | gsdaten                                                                                                    |
| 2.3                                                                                                    | Abmess                                                                                                    | sungen                                                                                                    |
| 2.4                                                                                                    | Spezifik                                                                                                    | ationen für E-Mail-Versand 13                                                                                                    |
| 3                                                                                                    | Kompo                                                                                                    | nenten für Netzwerke                                                                                                    |
| 3.1                                                                                                    | Netzwei                                                                                                    | rk mit 10BASE2                                                                                                    |
| 3.2                                                                                                    | Netzwei                                                                                                    | rk mit 10BASE5                                                                                                    |
| 3.3                                                                                                    | Netzwei                                                                                                    | rk mit 10BASE-T                                                                                                    |
| 3.4                                                                                                    | Netzwei                                                                                                    | rk mit 100BASE-TX 17                                                                                                    |
|                                                                                                    |                                                                                                    | un modern ente                                                                                                    |
| 4                                                                                                    | Bedien                                                                                                    | ungselemente                                                                                                    |
| <b>4</b><br>4.1                                                                                                    | Übersic                                                                                                    | ht                                                                                                    |
| <b>4</b><br>4.1<br>4.2                                                                                                    | Übersic<br>LED-An                                                                                                    | ht                                                                                                    |
| <b>4</b><br>4.1<br>4.2<br>4.3                                                                                                    | Übersic<br>LED-An<br>Anschlu                                                                                                    | Index in the second second  |
| 4<br>4.1<br>4.2<br>4.3<br>4.4                                                                                                    | Übersic<br>LED-An<br>Anschlu<br>Netzwei                                                                                                    | Independente       18         Ant                                                                                                    |
| 4<br>4.1<br>4.2<br>4.3<br>4.4<br>5                                                                                                    | Übersic<br>LED-An<br>Anschlu<br>Netzwei                                                                                                    | Image: Image: |
| 4<br>4.1<br>4.2<br>4.3<br>4.4<br>5<br>5.1                                                                                                    | Übersic<br>LED-An<br>Anschlu<br>Netzwei<br>Inbetrie<br>Handha                                                                                               | Image: intervente       18         tht       18         zeige       19         iss einer externen Spannung       20         rkanschluss       20         ebnahme       21                                                                                                    |
| 4<br>4.1<br>4.2<br>4.3<br>4.4<br>5<br>5.1<br>5.2                                                                                                    | Übersic<br>LED-An<br>Anschlu<br>Netzwei<br>Inbetrie<br>Handha<br>Vorgehe                                                                                    | Image: image in the image in the image  |
| 4.1<br>4.2<br>4.3<br>4.4<br>5<br>5.1<br>5.2<br>5.3                                                                                                    | Übersic<br>LED-An<br>Anschlu<br>Netzwei<br>Inbetrie<br>Handha<br>Vorgehe<br>Einstellu                                                                       | Image: index set of the set of the  |
| 4<br>4.1<br>4.2<br>4.3<br>4.4<br>5<br>5.1<br>5.2<br>5.3<br>5.4                                                                                        | Bediend<br>Übersic<br>LED-An<br>Anschlu<br>Netzwei<br>Inbetrie<br>Handha<br>Vorgehe<br>Einstellu<br>Einstellu                                               | ht       18         zeige       19         ss einer externen Spannung       20         rkanschluss       20         ebnahme       20         bungshinweise       21         ensweise       22         ungen in den SPS-Parametern       23         ung der Netzwerkparameter       23                                                                                                    |
| <ol> <li>4.1</li> <li>4.2</li> <li>4.3</li> <li>4.4</li> <li>5.1</li> <li>5.2</li> <li>5.3</li> <li>5.4</li> <li>5.5</li> </ol>                       | Bedien<br>Übersic<br>LED-An<br>Anschlu<br>Netzwei<br>Inbetrie<br>Handha<br>Vorgehe<br>Einstellu<br>Selbstdi                                                 | ht 18   zeige 19   ss einer externen Spannung 20   rkanschluss 20   ebnahme 20   bungshinweise 20   ungen in den SPS-Parametern 23   ung der Netzwerkparameter 23   iagnose 24                                                                                                    |
| 4<br>4.1<br>4.2<br>4.3<br>4.4<br>5<br>5.1<br>5.2<br>5.3<br>5.4<br>5.5                                                                                 | Übersic<br>LED-An<br>Anschlu<br>Netzwei<br>Inbetrie<br>Handha<br>Vorgehe<br>Einstellu<br>Selbstdi<br>5.5.1                                                  | ht       18         zeige       19         ss einer externen Spannung       20         rkanschluss       20         bbnahme       20         bungshinweise       21         ensweise       22         ungen in den SPS-Parametern       23         ung der Netzwerkparameter       23         iagnose       24         Selbstwiederholungstest       24                                                                                                    |
| <ul> <li>4</li> <li>4.1</li> <li>4.2</li> <li>4.3</li> <li>4.4</li> <li>5</li> <li>5.1</li> <li>5.2</li> <li>5.3</li> <li>5.4</li> <li>5.5</li> </ul> | Übersic<br>LED-An<br>Anschlu<br>Netzwei<br>Inbetrie<br>Handha<br>Vorgehe<br>Einstellu<br>Selbstdi<br>5.5.1<br>5.5.2                                         | ht       18         zeige       19         ss einer externen Spannung       20         rkanschluss       20         ebnahme       20         bungshinweise       21         ensweise       22         ungen in den SPS-Parametern       23         ung der Netzwerkparameter       23         iagnose       24         Selbstwiederholungstest       24         Hardware-Test       25                                                                                                    |
| 4<br>4.1<br>4.2<br>4.3<br>4.4<br>5<br>5.1<br>5.2<br>5.3<br>5.4<br>5.5<br>5.6                                                                          | Bedient<br>Übersic<br>LED-An<br>Anschlu<br>Netzwei<br>Inbetrie<br>Handha<br>Vorgehe<br>Einstellu<br>Selbstdi<br>5.5.1<br>5.5.2<br>Test des                  | ht       18         zeige       19         ss einer externen Spannung       20         rkanschluss       20         ebnahme       20         bungshinweise       21         ensweise       22         ungen in den SPS-Parametern       23         ung der Netzwerkparameter       23         selbstwiederholungstest       24         Selbstwiederholungstest       24         hardware-Test       25         s Anschlusses       26                                                                                                    |
| <ol> <li>4.1</li> <li>4.2</li> <li>4.3</li> <li>4.4</li> <li>5.1</li> <li>5.2</li> <li>5.3</li> <li>5.4</li> <li>5.5</li> <li>5.6</li> </ol>          | Bedien<br>Übersic<br>LED-An<br>Anschlu<br>Netzwei<br>Inbetrie<br>Handha<br>Vorgehe<br>Einstellu<br>Selbstdi<br>5.5.1<br>5.5.2<br>Test des<br>5.6.1<br>5.6.2 | ht       18         zeige       19         iss einer externen Spannung       20         rkanschluss       20         ebnahme       20         bungshinweise       21         ensweise       22         ungen in den SPS-Parametern       23         ung der Netzwerkparameter       23         agnose       24         Selbstwiederholungstest       24         Hardware-Test       25         S Anschlusses       26         Loopback-Test       26         PING Test (mit GX Developer oder GX IEC Developer)       27                                                                                                    |

# Sicherheitshinweise

### Zielgruppe

Dieses Handbuch richtet sich ausschließlich an anerkannt ausgebildete Elektrofachkräfte, die mit den Sicherheitsstandards der Automatisierungstechnik vertraut sind. Projektierung, Installation, Inbetriebnahme, Wartung und Prüfung der Geräte dürfen nur von einer anerkannt ausgebildeten Elektrofachkraft, die mit den Sicherheitsstandards der Automatisierungstechnik vertraut ist, durchgeführt werden. Eingriffe in die Hard- und Software unserer Produkte, soweit sie nicht in diesem Handbuch beschrieben sind, dürfen nur durch unser Fachpersonal vorgenommen werden.

### Bestimmungsgemäßer Gebrauch

Die MELSEC-System-Q-ETHERNET-Module sind nur für die Einsatzbereiche vorgesehen, die in der vorliegenden Bedienungsanleitung beschrieben sind. Achten Sie auf die Einhaltung aller im Handbuch angegebenen Kenndaten. Die Produkte wurden unter Beachtung der Sicherheitsnormen entwickelt, gefertigt, geprüft und dokumentiert. Unqualifizierte Eingriffe in die Hard- oder Software bzw. Nichtbeachtung der in diesem Handbuch angegebenen oder am Produkt angebrachten Warnhinweise können zu schweren Personen- oder Sachschäden führen. Es dürfen nur von MITSUBISHI ELECTRIC empfohlene Zusatz- bzw. Erweiterungsgeräte in Verbindung mit den speicherprogrammierbaren Steuerungen der MELSEC System Q benutzt werden. Jede andere darüber hinausgehende Verwendung oder Benutzung gilt als nicht bestimmungsgemäß.

### Sicherheitsrelevante Vorschriften

Bei der Projektierung, Installation, Inbetriebnahme, Wartung und Prüfung der Geräte müssen die für den spezifischen Einsatzfall gültigen Sicherheits- und Unfallverhütungsvorschriften beachtet werden. Es müssen besonders folgende Vorschriften (ohne Anspruch auf Vollständigkeit) beachtet werden:

- VDE-Vorschriften
  - VDE 0100 Bestimmungen f
    ür das Errichten von Starkstromanlagen mit einer Nennspannung bis 1000 V
  - VDE 0105
     Betrieb von Starkstromanlagen
  - VDE 0113
     Elektrische Anlagen mit elektronischen Betriebsmitteln
  - VDE 0160
    - Ausrüstung von Starkstromanlagen und elektrischen Betriebsmitteln
  - VDE 0550/0551
     Bestimmungen f
    ür Transformatoren
  - VDE 0700
     Sicherheit elektrischer Geräte f
    ür den Hausgebrauch und 
    ähnliche Zwecke
  - VDE 0860
     Sicherheitsbestimmungen f
    ür netzbetriebene elektronische Ger
    äte und deren Zubeh
    ör f
    ür den Hausgebrauch und 
    ähnliche Zwecke
- Brandverhütungsvorschriften
- Unfallverhütungsvorschrift
  - VBG Nr.4
     Elektrische Anlagen und Betriebsmittel

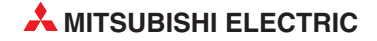

### Erläuterung zu den Gefahrenhinweisen

In diesem Handbuch befinden sich Hinweise, die für den sachgerechten sicheren Umgang mit dem Gerät wichtig sind. Die einzelnen Hinweise haben folgende Bedeutung:

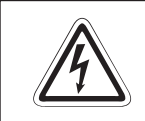

### **GEFAHR:**

Bedeutet, dass eine Gefahr für das Leben und die Gesundheit des Anwenders besteht, wenn die entsprechenden Vorsichtsmaßnahmen nicht getroffen werden.

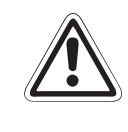

### **ACHTUNG:**

Bedeutet eine Warnung vor möglichen Beschädigungen des Gerätes, der Software oder anderen Sachwerten, wenn die entsprechenden Vorsichtsmaßnahmen nicht getroffen werden.

### Allgemeine Gefahrenhinweise und Sicherheitsvorkehrungen

Die folgenden Gefahrenhinweise sind als generelle Richtlinie für speicherprogrammierbare Steuerungen in Verbindung mit anderen Geräten zu verstehen. Sie müssen bei Projektierung, Installation und Betrieb der elektrotechnischen Anlage unbedingt beachtet werden.

|          | GEFAHR:                                                                                                    |  |  |  |  |
|----------|----------------------------------------------------------------------------------------------------|--|--|--|--|
| <u>_</u> | <ul> <li>Die im spezifischen Einsatzfall geltenden Sicherheits- und Unfallverhütungs-<br/>vorschriften sind zu beachten. Der Einbau, die Verdrahtung und das Öffnen der<br/>Baugruppen, Bauteile und Geräte müssen im spannungslosen Zustand<br/>erfolgen.</li> </ul>                                                    |  |  |  |  |
|          | <ul> <li>Baugruppen, Bauteile und Geräte müssen in einem berührungssicheren<br/>Gehäuse mit einer bestimmungsgemäßen Abdeckung und Schutzeinrichtung<br/>installiert werden.</li> </ul>                                                                                                    |  |  |  |  |
|          | <ul> <li>Bei Geräten mit einem ortsfesten Netzanschluss muss ein allpoliger Netz-<br/>trennschalter oder eine Sicherung in die Gebäudeinstallation eingebaut<br/>werden.</li> </ul>                                                                                                    |  |  |  |  |
|          | Überprüfen Sie spannungsführende Kabel und Leitungen, mit denen die Geräte<br>verbunden sind, regelmäßig auf Isolationsfehler oder Bruchstellen. Bei<br>Feststellung eines Fehlers in der Verkabelung müssen Sie die Geräte und die<br>Verkabelung sofort spannungslos schalten und die defekte Verkabelung<br>ersetzen. |  |  |  |  |
|          | <ul> <li>Überprüfen Sie vor der Inbetriebnahme, ob der zulässige Netzspannungs-<br/>bereich mit der örtlichen Netzspannung übereinstimmt.</li> </ul>                                                                                                    |  |  |  |  |
|          | <ul> <li>Fehlerstrom-Schutzeinrichtungen nach DIN VDE 0641 Teil 1-3 sind als alleiniger<br/>Schutz bei indirekten Berührungen in Verbindung mit Positionierantrieben nicht<br/>ausreichend. Hierfür sind zusätzliche bzw. andere Schutzmaßnahmen zu<br/>ergreifen.</li> </ul>                                            |  |  |  |  |
|          | <ul> <li>NOT-AUS-Einrichtungen gem</li></ul>                                                                                                    |  |  |  |  |
|          | <ul> <li>Damit ein Leitungs- oder Aderbruch auf der Signalseite nicht zu undefinierten<br/>Zuständen führen kann, sind entsprechende Sicherheitsvorkehrungen zu treffen.</li> </ul>                                                                                                    |  |  |  |  |
|          | <ul> <li>Beim Einsatz der Module muss stets auf die strikte Einhaltung der Kenndaten<br/>für elektrische und physikalische Größen geachtet werden.</li> </ul>                                                                                                    |  |  |  |  |

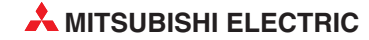

# 1 Einleitung

In der vorliegenden Installationsbeschreibung sind die wichtigsten Kenndaten der ETHER-NET-Module QJ71E71-B2, QJ71E71-B5 und QJ71E71-100 zusammengestellt. Es dient dem erfahrenen Anwender zur schnellen Inbetriebnahme der Module. Eine detaillierte Beschreibung der Funktionen, des Anschlusses, der Montage und der Programmieranweisungen finden Sie im Handbuch zu den ETHERNET-Modulen QJ71E71-B2, QJ71E71-B5 und QJ71E71-100. Für eine optionale Nutzung der Module muss dieses Handbuch vor der ersten Inbetriebnahme der Module komplett gelesen und verstanden worden sein.

# 1.1 Allgemeine Beschreibung

ETHERNET-Module werden verwendet, um eine SPS des MELSEC System Q mit z. B. einem Personalcomputer über das ETHERNET zu verbinden. Dadurch ist ein schneller Datenaustausch möglich. Als Übertragungsprotokoll wird TCP/IP oder UDP/IP verwendet. Der Netzwerkaufbau kann bei diesen ETHERNET-Modulen über 10BASE5, 10BASE2, 10BASE-T und 100BASE-TX erfolgen.

**HINWEISE** ETHERNET ist ein eingetragenes Warenzeichen der XEROX Co. LTD. 10BASE2 ist die offizielle Bezeichnung für Cheapernet.

### 1.2 Leistungsmerkmale

### Kommunikation mit Personalcomputern

Für den Zugriff auf eine SPS von einem Personalcomputer steht eine Funktion innerhalb des MELSEC-Kommunikationsprotokolles zur Verfügung. Diese Funktion entspricht den READund WRITE-Anweisungen einer SPS der A-/QnA-Serie.

Mit dem MELSEC-Kommunikationsprotokoll ist es möglich, Daten und Programme mit der SPS auszutauschen und den Zustand der CPU ferngesteuert zu beeinflussen (Remote RUN/ Remote STOP/Remote Reset). Ein Ablaufprogramm ist in der SPS nicht notwendig, weil der Datenaustausch vom Host-System gesteuert wird. Es können hierfür bis zu 960 Adressen (960 Wörter) an Daten übertragen werden.

### Einfache Kommunikation mit optionalem Software-Paket

Wenn ein PC mit dem Betriebssystem Windows als Host-System eingesetzt wird, lässt sich mit dem Software-Paket MX Components auf einfache Weise ein Kommunikationsprogramm für das Host-System erzeugen. MX Components bietet Funktionen für Visual Basic und Visual C++.

### Kommunikation mit Personalcomputern und anderen SPS

Eine andere Möglichkeit zur Übertragung von Daten zwischen einer SPS und einem PC oder einer anderen SPS ist die Verwendung von festen Puffern. Bei dieser Methode kann die SPS aktiv Daten an einen Partner senden. Zum Beispiel könnte die SPS bei einer Störung Daten an einen PC schicken. Wenn mit fester Puffergröße gearbeitet wird, können bis zu 1 kWorte (2000 Bytes) gesendet oder empfangen werden. Bei den hier beschriebenen ETHER-NET-Modulen stehen 16 Puffer mit einer Grösse von je 1 kWorte zur Verfügung, die als Sende- oder Empfangspuffer definiert werden können.

### Austausch großer Datenmengen mit Personal Computern

Mit Personalcomputern können größere Datenmengen ausgetauscht werden. Für den Fall, dass mehr als 1 kWorte übertragen werden sollen, steht ein Puffer mit einer Grösse von 6 kWorten zur Verfügung.

### Kommunikation per E-Mail

Die Module bieten die Möglichkeit, per E-Mail zu kommunizieren. Daten bis zu einer Größe von 6 kWorte können als Anhang an eine E-Mail gesendet oder empfangen werden. Bei Eintreten eines bestimmten Ereignisses können die Module automatisch E-Mails versenden. Dazu prüfen die ETHERNET-Module in festen Abständen, ob die vom Anwender definierten Bedingungen (Zustand der SPS und Operanden-Werte) eingetreten sind. Bis zu 16 E-Mail-Adressen, an die Daten geschickt werden können, lassen sich speichern.

### Kommunikation mit anderen SPS

Mit Data-Link-Anweisungen können Daten mit anderen SPS ausgetauscht werden. Außerdem kann ferngesteuert der Betriebszustand der CPU (RUN / STOP/ RESET) geändert werden.

### Mehrere Verbindungen können gleichzeitig aktiv sein

Bis zu 16 logische Verbindungen können gleichzeitig aktiviert sein. Bei Datenaustausch über feste Puffer wird zum Senden der Daten eine logische Verbindung und zum Empfang der Daten mit demselben Gerät eine zweite Verbindung benötigt. Kommunikation über das MELSEC- Kommunikationsprotokoll vom Host-System, Datenaustausch mit dem max. 6 kWorte großen Puffer und der Datenaustausch mit festen Puffer (mit Protokoll) vom Host-System oder SPS aus belegt je eine logische Verbindung. Beim Datenaustausch ohne Protokoll mit fester Puffergröße (Senden oder Empfangen) kann die Verbindung nicht gleichzeitig von anderen Kommunikationsarten, wie z. B. Kommunikation über das MELSEC-Kommunikationsprotokoll, benutzt werden.

#### Einfache Einstellung der Parameter (ohne Programm)

Mit Hilfe des GX Developers kann ein Netzwerk schnell und einfach parametriert werden.

### Programmänderungen per ETHERNET

Mit einem PC, der am ETHERNET angeschlossen ist und auf dem der GX Developer installiert ist, kann das Programm der SPS aus der Ferne geändert werden.

### Kommunikation über mehrere Netzwerke

Routing ist möglich, d.h. der Weg zu der SPS kann über das ETHERNET und mehrere Netzwerke vom Typ MELSECNET/10 führen. Auf die SPS wird entweder vom Host-System per MELSEC-Kommunikationsprotokoll oder von einem PC, auf dem ein MELSOFT-Programmpaket installiert ist, zugegriffen.

#### Kommunikation über die Web-Funktion

Mit der Web-Funktion kann über einen beliebigen im Netzwerk vorhandenen Web-Server auf die fernabfragbare CPU des MELSEC System Q zugegriffen werden. Somit ist eine Wartung und Überwachung der SPS über das Internet möglich.

HINWEIS Die Web-Funktion wird nur von dem QJ71E71-100 unterstützt.

#### Anschluss eines grafischen Bediengerätes über das ETHERNET

An einem grafischen Bediengerät (GOT), das über das ETHERNET mit einem ETHER-NET-Modul verbunden ist, können die Zustände von Operanden in der SPS angezeigt und verändert werden. Dadurch können die hohe Übertragungsgeschwindigkeit und die großen Übertragungsdistanzen des ETHERNET für die Anlagenbedienung genutzt werden.

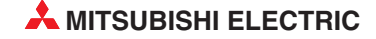

# 1.3 Installation

Für die Steuerungen der MELSEC System Q stehen unterschiedliche Haupt- und Erweiterungsbaugruppenträger zur Verfügung. Detaillierte Informationen über die Baugruppenträger entnehmen Sie bitte dem Hardware-Handbuch zum MELSEC System Q (Art.-Nr. 141683).

Die ETHERNET-Module des MELSEC System Q können mit CPU-Modulen oder -in einer dezentralen E/A-Station- mit Master-Modulen für das MELSECNET/H kombiniert werden. Die Montage ist auf jeden Steckplatz für E/A- oder Sondermodule möglich. Die Zahl der installierbaren Module hängt davon ab, welche CPU- oder Master-Module verwendet werden:

| Module des MELSEC System Q           |                                         | Anzahl der maximal installierbaren<br>ETHERNET-Module       |
|--------------------------------------|-----------------------------------------|-------------------------------------------------------------|
| CPI I Modulo                         | Q00JCPU, Q00CPU und Q01CPU              | 1                                                           |
| CPO-iviodule                         | Q02(H)-, Q06H-, Q12(P)H- und Q25(P)HCPU | 4                                                           |
| Master-Module für das<br>MELSECNET/H | QJ72LP25-25, QJ72LP25GE und QJ72BR15    | 4<br>(Verwenden Sie Module mit der Funk-<br>tionsversion B) |

ETHERNET-Module ab der Funktionsversion B können in einem Multi-CPU-System eingesetzt werden. Die Netzwerk-Parameter werden dabei nur in die CPU eingetragen, der das ETHER-NET-Modul zugeordnet ist.

### Installation der Module auf dem Baugruppenträger

Beachten Sie bei der Installation der Module bitte die folgenden Sicherheitshinweise:

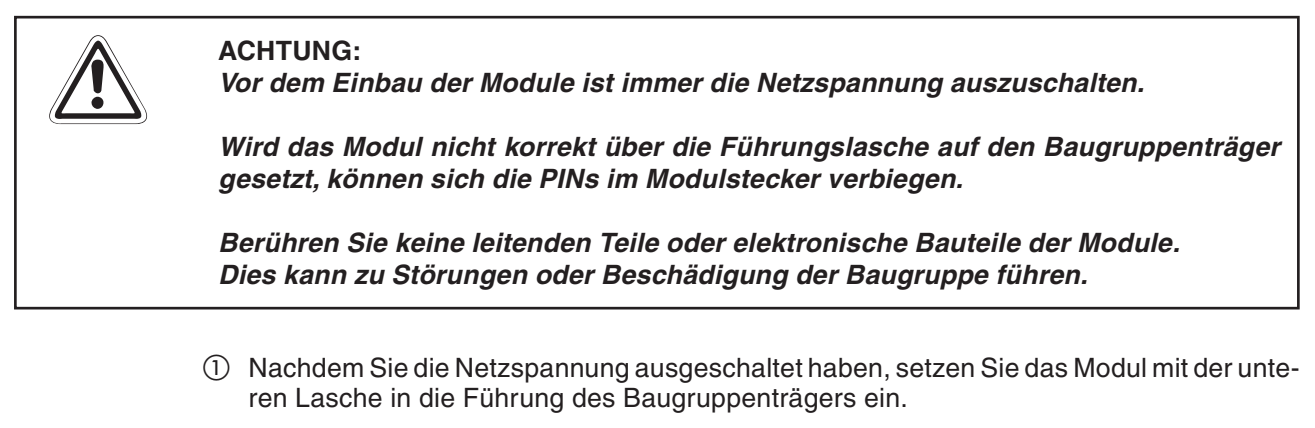

- ② Drücken Sie das Modul anschließend auf den Baugruppenträger, bis das Modul ganz am Baugruppenträger anliegt.
- ③ Sichern Sie das Modul zusätzlich mit einer Schraube (M3 x 12), wenn Vibrationen zu erwarten sind. Diese Schraube gehört nicht zum Lieferumfang der Module.

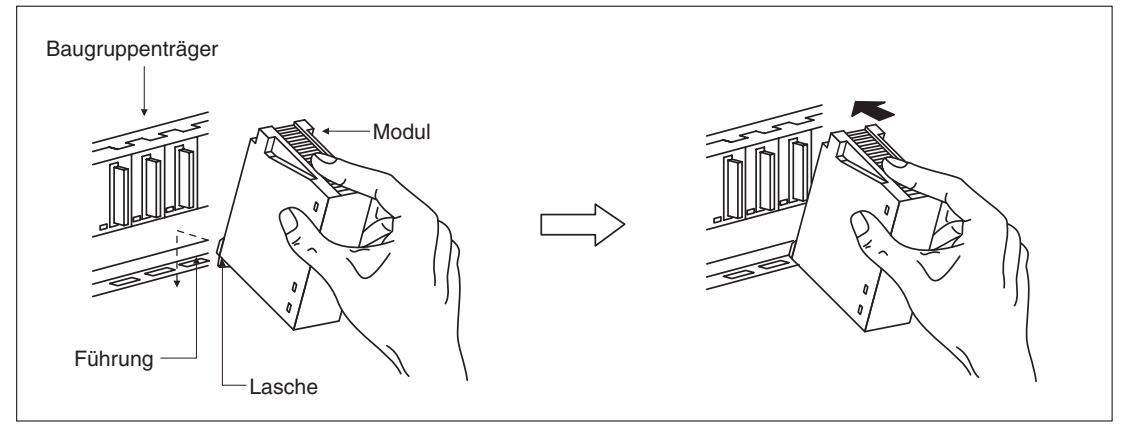

# 2 Technische Daten

# 2.1 Allgemeine Betriebsbedingungen

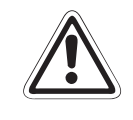

### ACHTUNG:

Setzen Sie die Module nur bei den unten aufgeführten Betriebsbedingungen ein. Werden die Module unter anderen Bedingungen betrieben, können Baugruppen beschädigt werden und es besteht die Gefahr von elektrischen Schlägen, Feuer, oder Störungen.

| Merkmal                                                    |                                                                         |                             | Technische Dat             | en            |                         |  |
|------------------------------------------------------------|-------------------------------------------------------------------------|-----------------------------|----------------------------|---------------|-------------------------|--|
| Umgebungstemperatur                                        | 0 bis +55 °C                                                            |                             |                            |               |                         |  |
| Lagertemperatur                                            | _25 bis +75 ℃                                                           |                             |                            |               |                         |  |
| Zul. relative Luftfeuchtigkeit<br>bei Betrieb und Lagerung | 5 bis 95 %, ohne Kondensation                                           |                             |                            |               |                         |  |
|                                                            |                                                                         | l                           | ntermittierende Vil        | oration       |                         |  |
|                                                            |                                                                         | Frequenz                    | Beschleunigung             | Amplitude     | Zyklus                  |  |
|                                                            | Entspricht                                                              | 10 bis 57 Hz                | —                          | 0,075 mm      | 10 mal in alle          |  |
| Vibrationsfestigkeit                                       | JISB3501<br>und                                                         | 57 bis 150 Hz               | 9,8 m/s <sup>2</sup> (1 g) | —             |                         |  |
|                                                            | IEC1131-2                                                               | Andauernde Vibration 3 Acha |                            |               | 3 Achsen-<br>richtungen |  |
|                                                            |                                                                         | 10 bis 57 Hz                | —                          | 0,035 mm      | (80 Minuten)            |  |
|                                                            |                                                                         | 57 bis 150 Hz               | 9,8 m/s <sup>2</sup> (1 g) | —             |                         |  |
| Stossfestigkeit                                            | Entspricht JIS B3501 und IEC1131-2, 15 g (je 3 mal in Richtung X, Y und |                             |                            | g X, Y und Z) |                         |  |
| Umgebungsbedingungen                                       | Keine aggressiven Gase etc.                                             |                             |                            |               |                         |  |
| Aufstellhöhe                                               | Maximal 2000 m über NN                                                  |                             |                            |               |                         |  |
| Einbauort                                                  | Schaltschrank                                                           |                             |                            |               |                         |  |
| Überspannungskategorie (1)                                 | II oder niedriger                                                       |                             |                            |               |                         |  |
| Störgrad <sup>(2)</sup>                                    | 2 oder niedriger                                                        |                             |                            |               |                         |  |

<sup>①</sup> Gibt an, in welchen Bereich der Spannungsversorgung vom öffentlichen Netz bis zur Maschine das Gerät angeschlossen ist Kategorie II gilt für Geräte, die ihre Spannung aus einem festen Netz beziehen. Die Überspannungsfestigkeit für Geräte, die mit Spannungen bis 300 V betrieben werden, beträgt 2500 V.

<sup>(2)</sup> Gibt einen Index für den Grad der Störungen an, die von dem Modul an die Umgebung abgegeben werden Störgrad 2 gibt an, dass keine Störungen induziert werden. Bei Kondensation kann es jedoch

Störgrad 2 gibt an, dass keine Störungen induziert werden. Bei Kondensation kann es jedoch zu induzierten Störungen kommen.

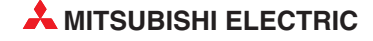

# 2.2 Leistungsdaten

| Technische Daten                                       | QJ71E71-B2 QJ71E71-B5 QJ71E71-100                                              |                                                                                                    | 71-100             |               |                              |  |
|--------------------------------------------------------|--------------------------------------------------------------------------------|----------------------------------------------------------------------------------------------------|--------------------|---------------|------------------------------|--|
| Kabeltyp                                               | 10BASE2                                                                        | 10BASE5                                                                                                    | 10BASE-T           | 100BASE-TX    |                              |  |
|                                                        | Übertragungs-<br>geschwindigkeit                                               | 10 Mbit/s 100 Mbit/                                                                                                    |                    |               | 100 Mbit/s                   |  |
|                                                        | Übertragungsart                                                                | Basisband                                                                                                    |                    |               |                              |  |
|                                                        | Max. Netzlänge                                                                 | 925 m                                                                                                    | 2500 m             |               | _                            |  |
| Kommunikationsdaten                                    | Max. Segmentlänge                                                              | 185 m                                                                                                    | 500 m              | 100 m         | 100 m                        |  |
|                                                        | Max. Anzahl der Knoten                                                         | 30 pro<br>Segment                                                                                                    | 100 pro<br>Segment | 4 Ebenen      | 2 Ebenen                     |  |
|                                                        | Min. Distanz zwischen<br>zwei Knoten                                           | 0,5 m                                                                                                    | 2,5 m              | _             | _                            |  |
|                                                        | Anzahl der gleichzeitig<br>betreibbaren<br>Verbindungen                        | 16 (Verbir                                                                                                    | ndungen sind im    | Ablaufprogram | n nutzbar)                   |  |
| Datengröße                                             | Feste Puffer                                                                   | 1 kWorte × 16                                                                                                    |                    |               |                              |  |
|                                                        | Puffer mit freiem Zugriff<br>(Anhang bei E-Mail)                               | 6 kWorte × 1                                                                                                    |                    |               |                              |  |
|                                                        | MELSEC-Kommuni-<br>kationsprotokoll                                            | 960 Worte                                                                                                    |                    |               |                              |  |
|                                                        | Kommunikation mit<br>festen Puffern                                            | 1 kWorte                                                                                                    |                    |               |                              |  |
| Maximale Datenlänge                                    | Puffer mit freiem Zugriff<br>(Anhang bei E-Mail)                               | 6 kWorte                                                                                                    |                    |               |                              |  |
| bei den verschiede-<br>nen Kommunikations-<br>methoden | Mit den Anweisungen:<br>RECVS, RECV, READ,<br>SREAD, SEND, WRITE<br>und SWRITE | 480 Worte                                                                                                    |                    |               |                              |  |
|                                                        | Mit den Anweisungen:<br>ZNRD und ZNWR                                          | 230 Worte<br>(32 Worte, wenn Module einer anderen SPS als dem<br>MELSEC System Q oder der MELSEC QnA-Serie verwendet<br>werden) |                    |               | PS als dem<br>erie verwendet |  |
| Kombinierbar mit                                       |                                                                                | CPU des MELSEC System Q, MELSECNET/H<br>(Dezentrale E/A-Station)                                                                |                    |               |                              |  |
| Anzahl der pro CPU ei                                  | Maximal 4                                                                      |                                                                                                    |                    |               |                              |  |
| Belegte E/A-Adressen                                   |                                                                                |                                                                                                    | 3                  | 2             |                              |  |
| Interne Stromaufnahm                                   | e (5 V DC)                                                                     | 700 mA                                                                                                    | 430 mA             | 500           | mA                           |  |
| Abmessungen (H x B x                                   | (T)                                                                            |                                                                                                    | (98 × 27,4 ±       | × 90,5) mm    |                              |  |
| Gewicht                                                |                                                                                | 0,14 kg                                                                                                    | 0,12 kg            | 0,1           | 1 kg                         |  |

In der folgenden Abbildung sind die Längen und Begriffe definiert:

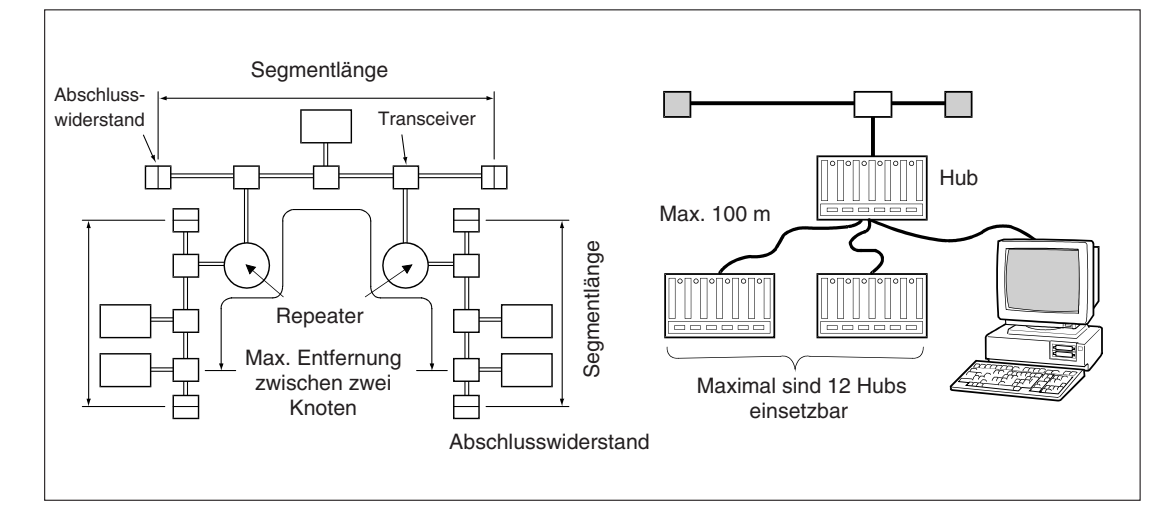

# 2.3 Abmessungen

### QJ71E71-B2

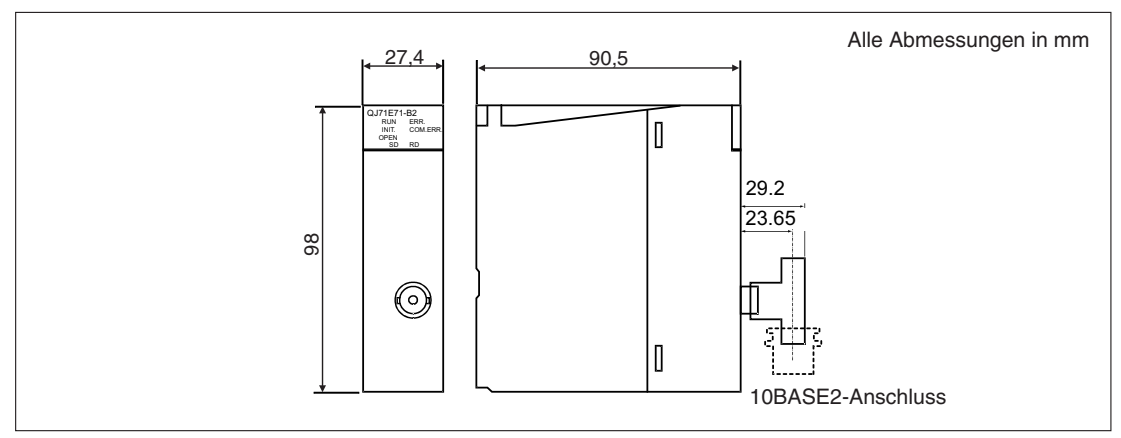

### QJ71E71-B5

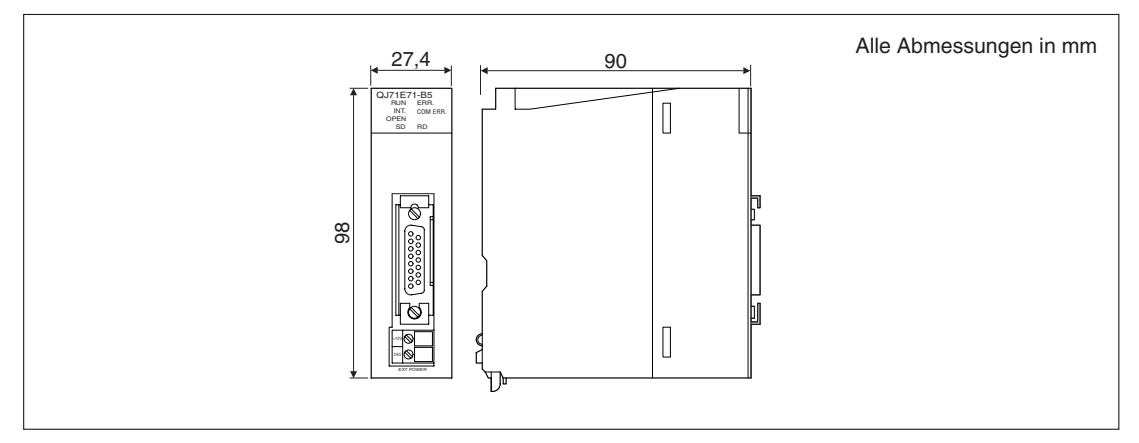

### QJ71E71-100

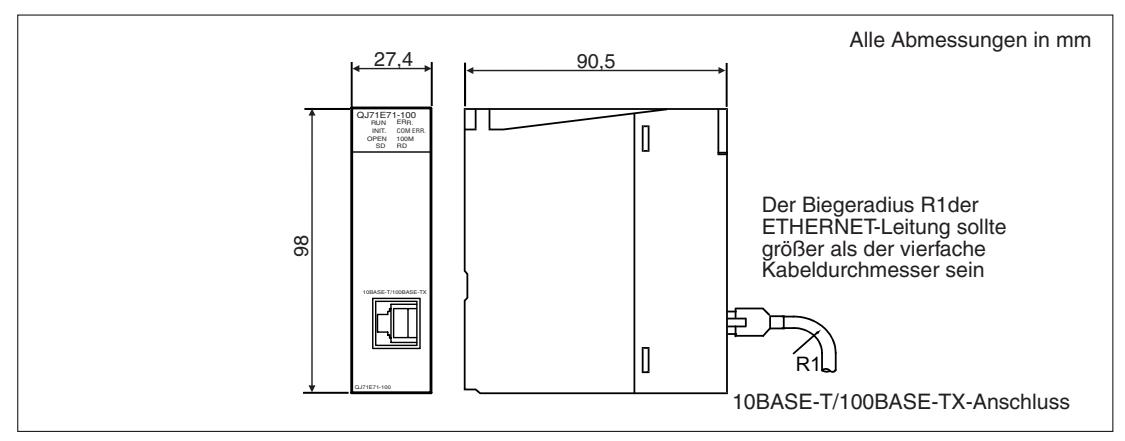

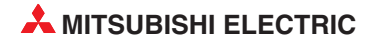

# 2.4 Spezifikationen für E-Mail-Versand

| Merkmal                                        |                  | Spezifikation                                                                                                    |         |                  |                    |  |
|------------------------------------------------|------------------|----------------------------------------------------------------------------------------------------|---------|------------------|--------------------|--|
|                                                |                  | QJ71E71-B2 QJ71E71-B5 QJ71E71-10                                                                                                    |         | 71-100           |                    |  |
|                                                |                  | 10BASE2                                                                                                    | 10BASE5 | 10BASE-T         | 100BASE-TX         |  |
| Datanlänga                                     | Angehängte Datei | 6 kWorte × 1                                                                                                    |         |                  |                    |  |
| Datemange                                      | Text             | -                                                                                                    | _       | 960 Worte × 1    |                    |  |
| Übertragungsa                                  | art              | Die Daten werden als Anhang an eine E-Mail gesendet und empfangen. Wenn zwei oder mehr Anhänge empfangen werden, wird nur der Erste akzeptiert.                                                         |         |                  |                    |  |
|                                                |                  | -                                                                                                    | _       | Die Daten werden | als Text gesendet. |  |
| Format des Ar                                  | hangs            |                                                                                                    | MI      | ME               |                    |  |
| MIME                                           |                  |                                                                                                    | Versio  | on 1.0           |                    |  |
| Daten in der angehängten Datei                 |                  | Es kann zwischen binären Daten oder Daten im ASCII- sowie CSV-Format gewählt<br>werden. Dateiname: <b>******</b> .bin (binäre Daten), <b>******</b> .asc (ASCII) oder<br><b>****</b> ***.csv (CSV)      |         |                  |                    |  |
| Kodierung/Dekodierung der angehängten<br>Datei |                  | base64                                                                                                    |         |                  |                    |  |
| Betreff                                        |                  | us=ASCII-Format oder ISO-2022-JP (base64)                                                                                                    |         |                  |                    |  |
| Text                                           |                  | — 7 Bit                                                                                                    |         | Bit              |                    |  |
| Teilung                                        |                  | Die angehängte Datei kann nicht aufgeteilt werden, pro Datei sind maximal 6 kWorte<br>möglich. Wenn Dateien geteilt werden, wird der erste Teil empfangen und die restlichen<br>Teile werden verworfen. |         |                  |                    |  |
| Verschlüsselung der Daten                      |                  | _                                                                                                    |         |                  |                    |  |
| Komprimierung der Daten                        |                  | _                                                                                                    |         |                  |                    |  |
| Kommunikation mit Mail-Server                  |                  | SMTP (Sende-Server) Port-Nummer = 25 POP3<br>(Empfangs-Server) Port-Nummer = 110                                                                                                    |         |                  |                    |  |

# **3 Komponenten für Netzwerke**

### ACHTUNG:

Verlegen Sie die Busleitung nicht in der Nähe von Netz- oder Hochspannungsleitungen oder Leitungen, die eine Lastspannung führen. Der Mindestabstand zu diesen Leitungen beträgt 100 mm. Wenn dies nicht beachtet wird, können durch Störungen Fehlfunktionen auftreten.

Schalten Sie die Versorgungsspannung der SPS allpolig ab, bevor eine ETHERNET-Leitung angeschlossen wird. Wird dies nicht beachtet, kann es zu Störungen oder Zerstörung der Baugruppe führen.

Das Eindringen von leitfähigen Fremdkörpern in das Gehäuse der Module kann Feuer oder Störungen verursachen oder zum Zusammenbruch des Datenaustauschs führen.

### 3.1 Netzwerk mit 10BASE2

Zum Aufbau eines Netzwerkes mit 10BASE2 werden die folgenden Komponenten benötigt:

| Komponente          | Beschreibung                                          |
|---------------------|-------------------------------------------------------|
| Übertragungsmedium  | Koaxiale Leitung (RG58A/U), 50 $\Omega$               |
| T-Stecker (BNC)     | Produkt, das mit dem ETHERNET-Standard kompatibel ist |
| BNC-Stecker         | Zum Anschluss der Busleitung an das ETHERNET-Modul    |
| Abschlusswiderstand | BNC-Stecker mit integrierten Abschlusswiderstand      |

### Beispiel für eine Netzwerkkonfiguration mit 10BASE2

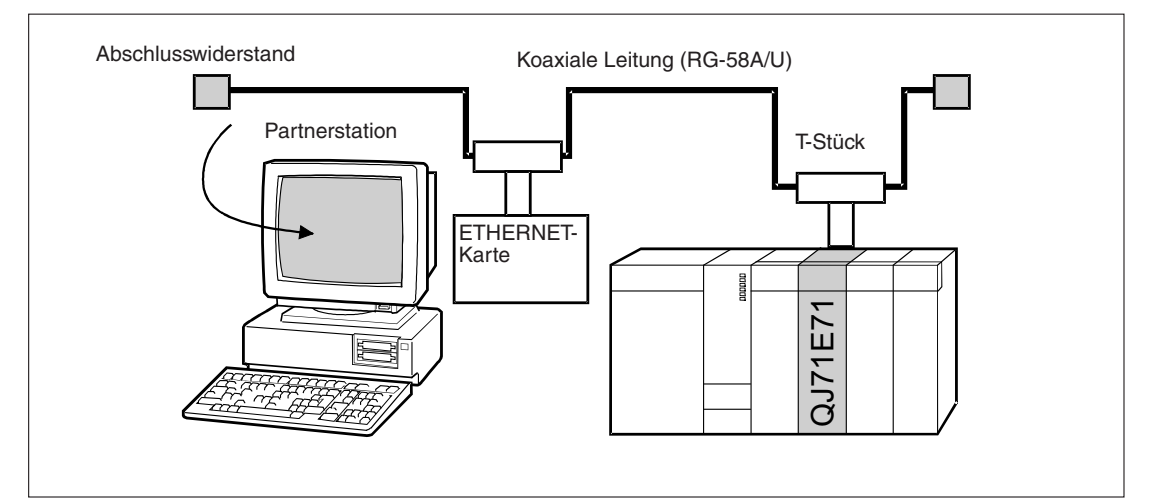

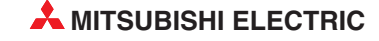

## 3.2 Netzwerk mit 10BASE5

Verwenden Sie zum Aufbau des Netzwerkes nur Leitungen, Stecker, Abschlusswiderstände, Transceiver und Transceiver-Leitungen, die dem ETHERNET-Standard entsprechen. Setzen Sie nur Transceiver ein, die über ein sogenanntes SQETEST- oder Heartbeat-Signal verfügen. Mit diesem Signal wird die korrekte Funktion des Transceivers überprüft.

Die folgende Tabelle zeigt die zum Aufbau eines Netzwerkes benötigten Komponenten.

| Komponente                           | Beschreibung                                                                                                    |  |
|--------------------------------------|----------------------------------------------------------------------------------------------------|--|
| Transceiver                          | Produkt, das mit dem ETHERNET-Standard kompatibel ist und über SQETEST (Signal Quality Error Test) oder Lebenszeichen (Heartbeat) verfügt.                          |  |
| Koaxialkabel                         | Produkt, das mit dem ETHERNET-Standard kompatibel ist                                                                                                    |  |
| AUI-Leitung<br>(Transceiver-Leitung) | Produkt, das mit dem ETHERNET-Standard kompatibel ist                                                                                                    |  |
| Abschlusswiderstand                  | Produkt, das mit dem ETHERNET-Standard kompatibel ist                                                                                                    |  |
| Netzteil (12 V DC)                   | Spannungsversorgung für Transceiver $^{	ext{0}}$                                                                                                    |  |
| Cottware                             | GX Developer oder GX IEC Developer<br>Wird zur Programmierung des Ablaufprogrammes und zur Einstellung der<br>ETHERNET-Parameter benötigt                           |  |
| Soliware                             | MX Components oder andere Produkte dieser Serie<br>Software für PC zur Unterstützung der Kommunikation (wird nur benötigt, wenn<br>mit einem PC kommuniziert wird). |  |

<sup>①</sup> Die Eingangsspannung des Transceivers kann im Bereich von 12 V (-6%) und 15 V (+15%) liegen. Der Spannungsabfall bei der Versorgung des Transceivers durch das ETHERNET- Modul beträgt maximal 0,8 Volt. Unter Berücksichtigung des Spannungsabfalles in der AUI-Leitung ergibt sich eine Versorgungsspannung von 14,08 bis 15,75 V für den Transceiver, die am ETHERNET-Modul eingespeist werden muss.

### Beispiel für eine Netzwerkkonfiguration mit 10BASE5:

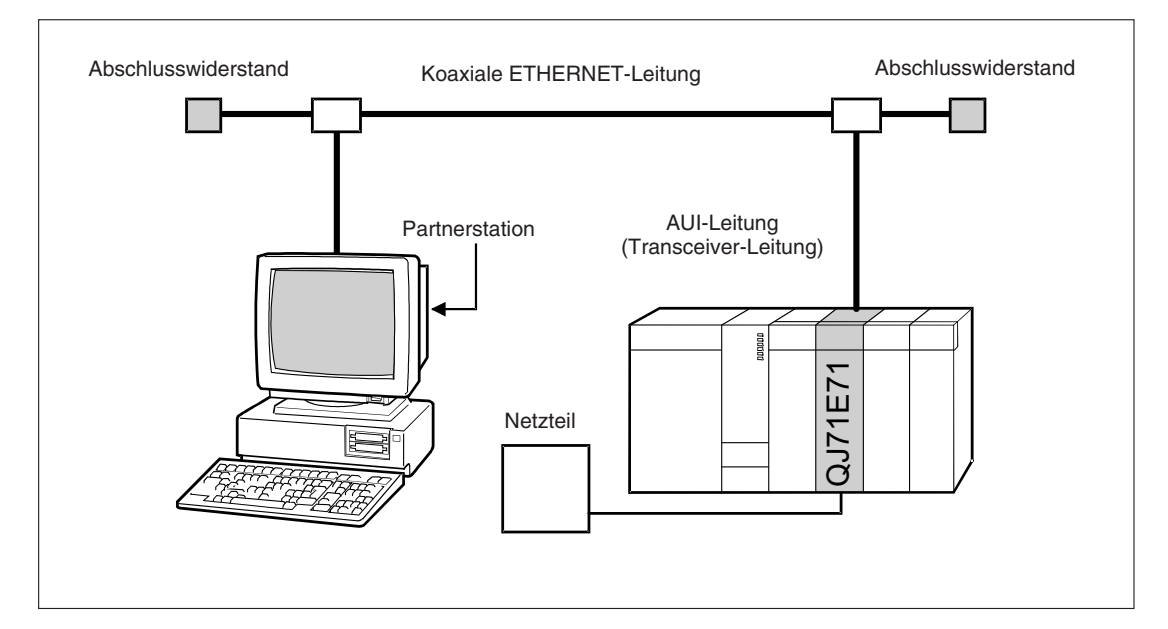

# 3.3 Netzwerk mit 10BASE-T

Zum Aufbau eines Netzwerkes mit 10BASE-T werden die folgenden Komponenten benötigt:

| Komponente                                    | Beschreibung                                                                                                    |  |  |
|-----------------------------------------------|----------------------------------------------------------------------------------------------------|--|--|
| Verdrillte 2-Draht-Leitung, nicht abgeschirmt | Produkt, das mit dem ETHERNET-Standard kompatibel ist,<br>Kategorie 3 (4, 5)                                                                                        |  |  |
| Stecker                                       | Produkt, das mit dem ETHERNET-Standard kompatibel ist (RJ45)                                                                                                    |  |  |
| Hub                                           | Produkt für 10BASE-T, das mit dem Ethernet-Standard kompatibel ist                                                                                                  |  |  |
| Coffuerre                                     | GX Developer oder GX IEC Developer<br>Wird zur Programmierung des Ablaufprogrammes und zur Einstellung der<br>Ethernet-Parameter benötigt                           |  |  |
| Soliware                                      | MX Components oder andere Produkte dieser Serie<br>Software für PC zur Unterstützung der Kommunikation (wird nur benötigt,<br>wenn mit einem PC kommuniziert wird). |  |  |

### Beispiel für eine Netzwerkkonfiguration mit 10BASE-T:

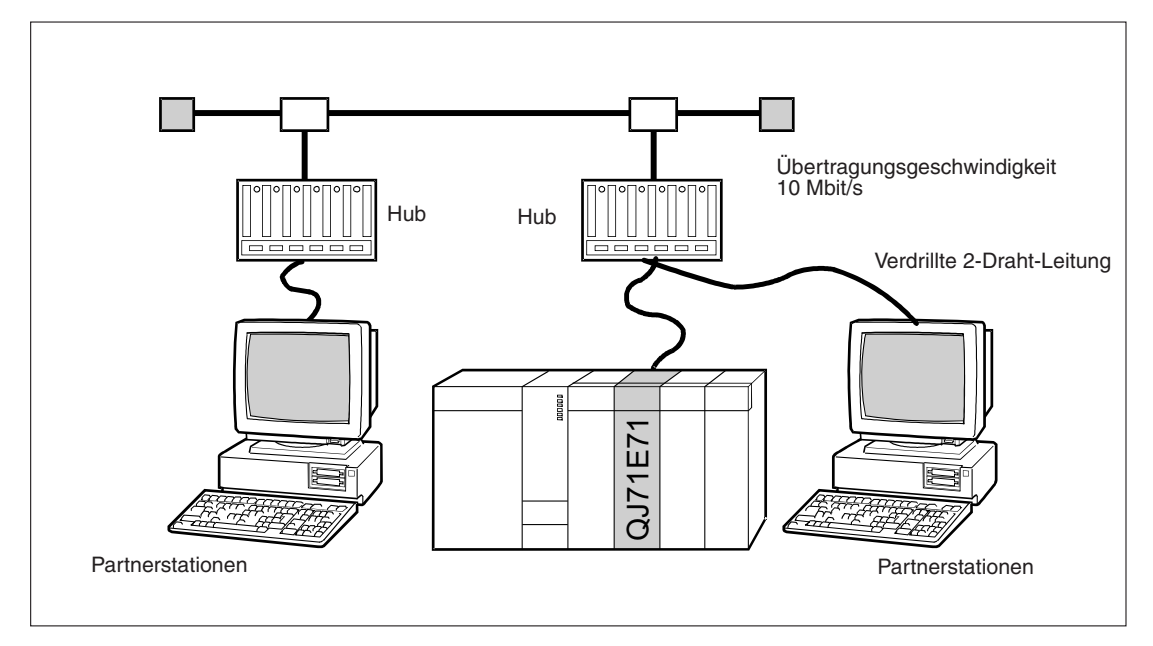

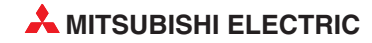

# 3.4 Netzwerk mit 100BASE-TX

Zum Aufbau eines Netzwerkes mit 100BASE-TX werden die folgenden Komponenten benötigt:

| Komponente                                    | Beschreibung                                                                                                    |  |  |
|-----------------------------------------------|----------------------------------------------------------------------------------------------------|--|--|
| Verdrillte 2-Draht-Leitung, nicht abgeschirmt | Produkt, das mit dem ETHERNET-Standard kompatibel ist,<br>Kategorie 5                                                                                               |  |  |
| Stecker                                       | Produkt, das mit dem ETHERNET-Standard kompatibel ist (RJ45)                                                                                                    |  |  |
| Hub                                           | Produkt für 100BASE-TX, das mit dem Ethernet-Standard kompatibel ist                                                                                                |  |  |
| Cathuran                                      | GX Developer oder GX IEC Developer<br>Wird zur Programmierung des Ablaufprogrammes und zur Einstellung der<br>Ethernet-Parameter benötigt                           |  |  |
| Soliware                                      | MX Components oder andere Produkte dieser Serie<br>Software für PC zur Unterstützung der Kommunikation (wird nur benötigt,<br>wenn mit einem PC kommuniziert wird). |  |  |

### Beispiel für eine Netzwerkkonfiguration mit 100BASE-TX:

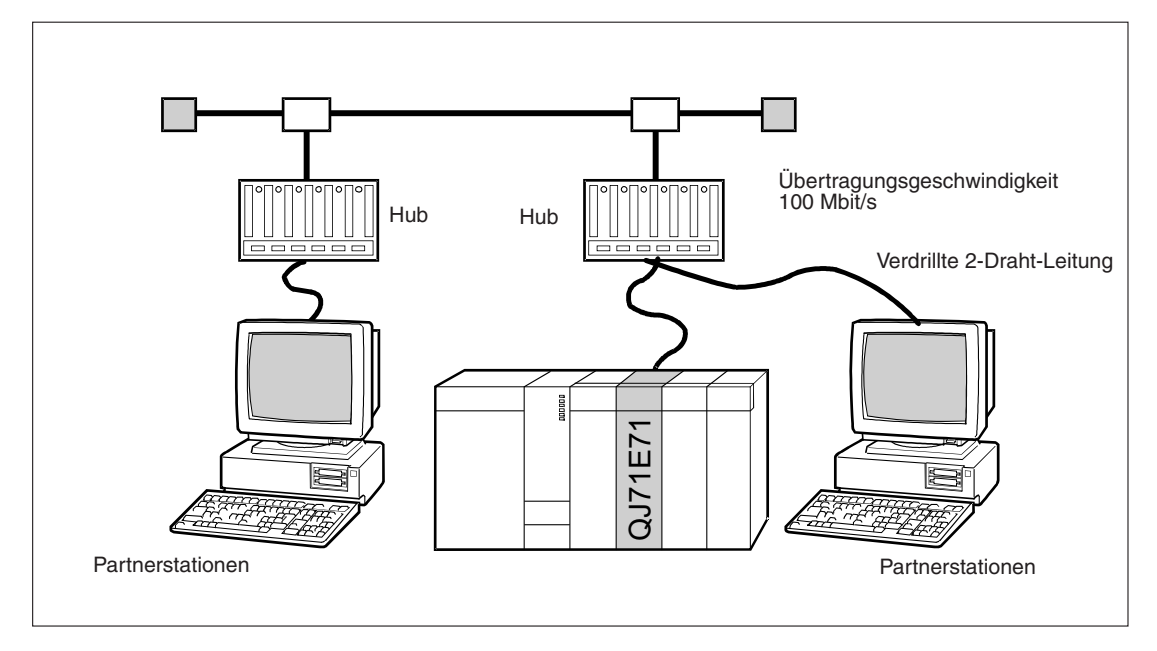

4 Bedienungselemente

# 4.1 Übersicht

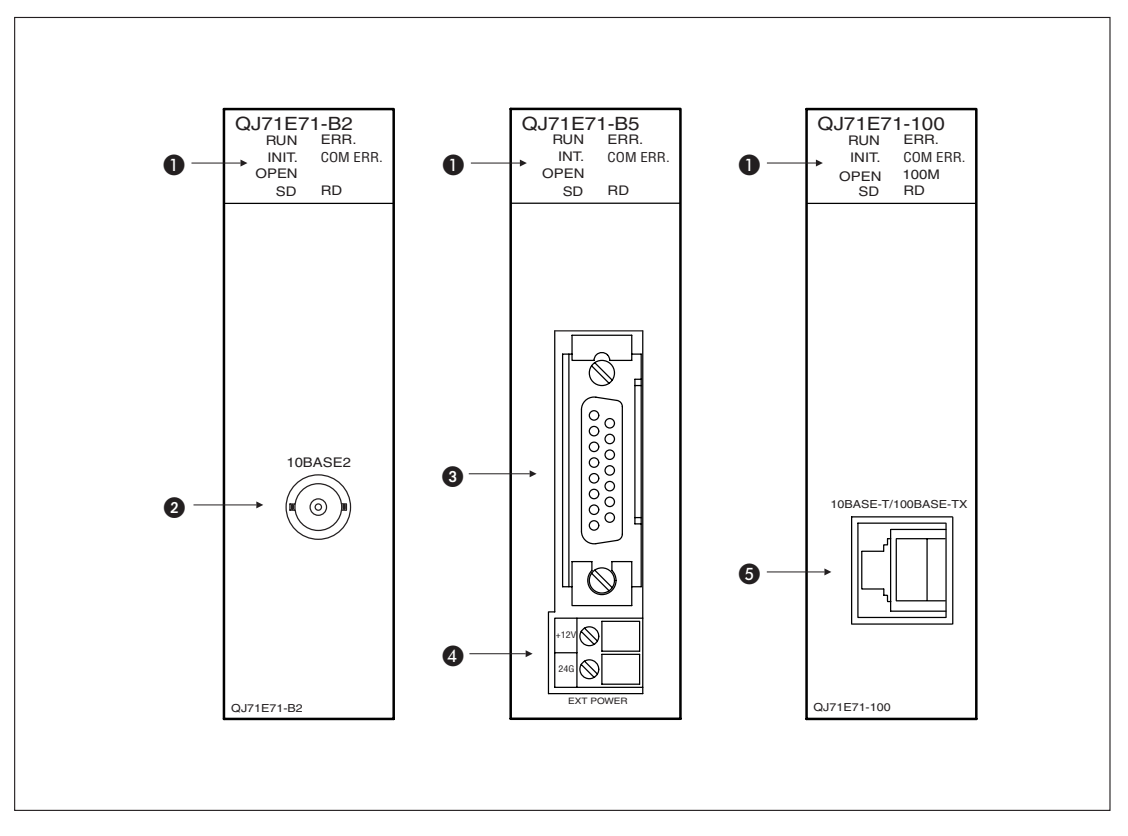

| Nummer | Beschreibung                                                                         | Referenz            |
|--------|--------------------------------------------------------------------------------------|---------------------|
| 0      | LED-Anzeige                                                                          | siehe Abschnitt 4.2 |
| 2      | 10BASE2-Anschluss                                                                    | ciche Absoboitt 4.4 |
| 3      | 10BASE5-Anschluss                                                                    | Siene Abschnitt 4.4 |
| 4      | Anschluss der externen Versorgungsspannung (12 V DC)                                 | siehe Abschnitt 4.3 |
| 6      | 10BASE-T/100BASE-TX-Anschluss<br>(Die Leuchtdiode in der Buchse hat keine Funktion.) | siehe Abschnitt 4.4 |

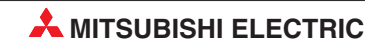

# 4.2 LED-Anzeige

| QJ71E71-B2<br>QJ71E71-B5 | QJ71E71-100        |
|--------------------------|--------------------|
| RUN 🗆 🗆 ERR.             | RUN 🗆 🗆 ERR.       |
| INIT. 💷 COM ERR.         | INIT. 🗆 🗖 COM ERR. |
| OPEN 💷 🖬                 | OPEN 💷 🖬 100M      |
| SD 💷 RD                  | SD 💷 RD            |

| Leuchtdioden             |             |                                                                            |                                                                                                    |
|--------------------------|-------------|----------------------------------------------------------------------------|----------------------------------------------------------------------------------------------------|
| QJ71E71-B2<br>QJ71E71-B5 | QJ71E71-100 | Bedeutung                                                                  | Beschreibung                                                                                                    |
| RI                       | JN          | Normalbetrieb                                                              | Leuchtet im Normalbetrieb                                                                                                    |
| IN                       | IIT.        | Geräteinitialisierung                                                      | Diese LED leuchtet, wenn die Initiali-<br>sierung des Modul beendet ist.                                                                                                    |
| OF                       | PEN         | Verbindung geöffnet (aufgebaut)                                            | Leuchtet, wenn eine der 16 Verbindun-<br>gen geöffnet wurde.<br>Systemverbindungen, wie z. B. der<br>automatisch geöffnete UDP-Port, wer-<br>den nicht durch diese LED angezeigt.                                                                   |
| S                        | D           | Daten werden gesendet                                                      | Blinkt beim Senden von Daten                                                                                                    |
| EF                       | R.          | Zeigt den in den Parametern<br>eingestellten Kommunikations-<br>status an. | Leuchtet, wenn fehlerhafte<br>Einstellungen vorgenommen wurden<br>oder im Normalbetrieb ein Fehler<br>aufgetreten ist                                                                                                    |
| СОМ                      | ERR.        | Kommunikationsfehler                                                       | Leuchtet, wenn beim Datenaustausch<br>ein Fehler aufgetreten ist                                                                                                    |
| _                        | 100M        | Datenübertragung mit hoher<br>Geschwindigkeit                              | Leuchtet diese LED, erfolgt die Über-<br>tragung der Daten mit einer Geschwin-<br>digkeit von 100 MBit/s.<br>Bei einer Übertragungsgeschwindigkeit<br>von 10 MBit/s oder nicht angeschlosse-<br>nem Netzwerkkabel ist diese LED aus-<br>geschaltet. |
| R                        | D           | Daten werden empfangen                                                     | Blinkt beim Empfang von Daten                                                                                                    |

### 4.3 **Anschluss einer externen Spannung**

Bei dem Modul QJ71E71-B5 wird an den Klemmen (siehe Seite 18) eine externe Gleichspannung von 12 V zur Versorgung eines Transceivers angeschlossen.

### 4.4 Netzwerkanschluss

### 10BASE2

Bei Verwendung einer 10BASE2-Leitung (Cheapernet) wird der BNC-Stecker über ein T-Stück mit dem 10BASE2-Anschluss an der Vorderseite des Moduls QJ71E71-B2 angeschlossen (siehe Seite 18). Zur Arretierung des Steckers drehen Sie ihn 1/4 Umdrehung im Uhrzeigersinn.

### 10BASE5

Die AUI-Leitung zur Verbindung mit dem Transceiver wird an die 15-polige Buchse (siehe Seite 18) an der Vorderseite des Moduls QJ71E71-B5 angeschlossen.

### 10BASE-T/100BASE-TX

Bei Verwendung einer 10BASE-T-Schnittstelle wird die verdrillte 2-Draht-Leitung mit einem Hub verbunden. Anschließend wird über eine zweite verdrillte 2-Draht-Leitung der Hub mit der 10BASE-T-/100BASE-TX-Schnittstelle (siehe Seite 18) des Moduls QJ71E71-100 verbunden.

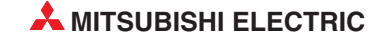

# 5 Inbetriebnahme

# 5.1 Handhabungshinweise

### Vorsichtsmaßnahmen

Da das Gehäuse, die Klemmenabdeckung usw. aus Kunststoff gefertigt sind, ist darauf zu achten, dass die Geräte keinen mechanischen Belastungen und starken Stößen ausgesetzt werden. Die Platinen dürfen in keinem Fall aus dem Gerät entfernt werden. Bei der Installation ist darauf zu achten, dass keine Drähte oder Metallspäne in das Gehäuse gelangen.

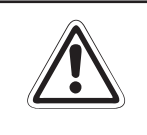

### ACHTUNG:

Stellen Sie sicher, dass die Betriebspannung immer unterbrochen ist, wenn an dem Modul gearbeitet wird. Schließen Sie das Koaxialkabel nicht an, wenn die Versorgungsspannung des ETHERNET-Moduls eingeschaltet ist.

Ziehen Sie die Befestigungsschraube der Module mit den in der folgenden Tabelle angegebenen Anzugsmomenten an:

| Schraube                                                   | Anzugsmoment     |
|------------------------------------------------------------|------------------|
| Befestigungsschraube (M3)<br>(Schraube optional)           | 0,4 Nm           |
| Schrauben für die Klemmen der externen Spannungsversorgung | 0,36 bis 0,48 Nm |

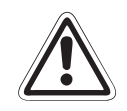

### ACHTUNG:

Öffnen Sie nicht das Gehäuse des Moduls. Verändern Sie nicht das Modul. Zusammenbruch des Datenaustausches, Störungen, Verletzungen und/oder Feuer können die Folge sein.

Schalten Sie die Versorgungsspannung der SPS allpolig ab, bevor das Modul montiert oder demontiert wird.

Wird das Modul unter Spannung montiert oder demontiert, können Störungen auftreten oder das Modul kann beschädigt werden.

# 5.2 Vorgehensweise

Zur Installation und Inbetriebnahme der Module gehen Sie entsprechend dem folgenden Ablaufdiagramm vor:

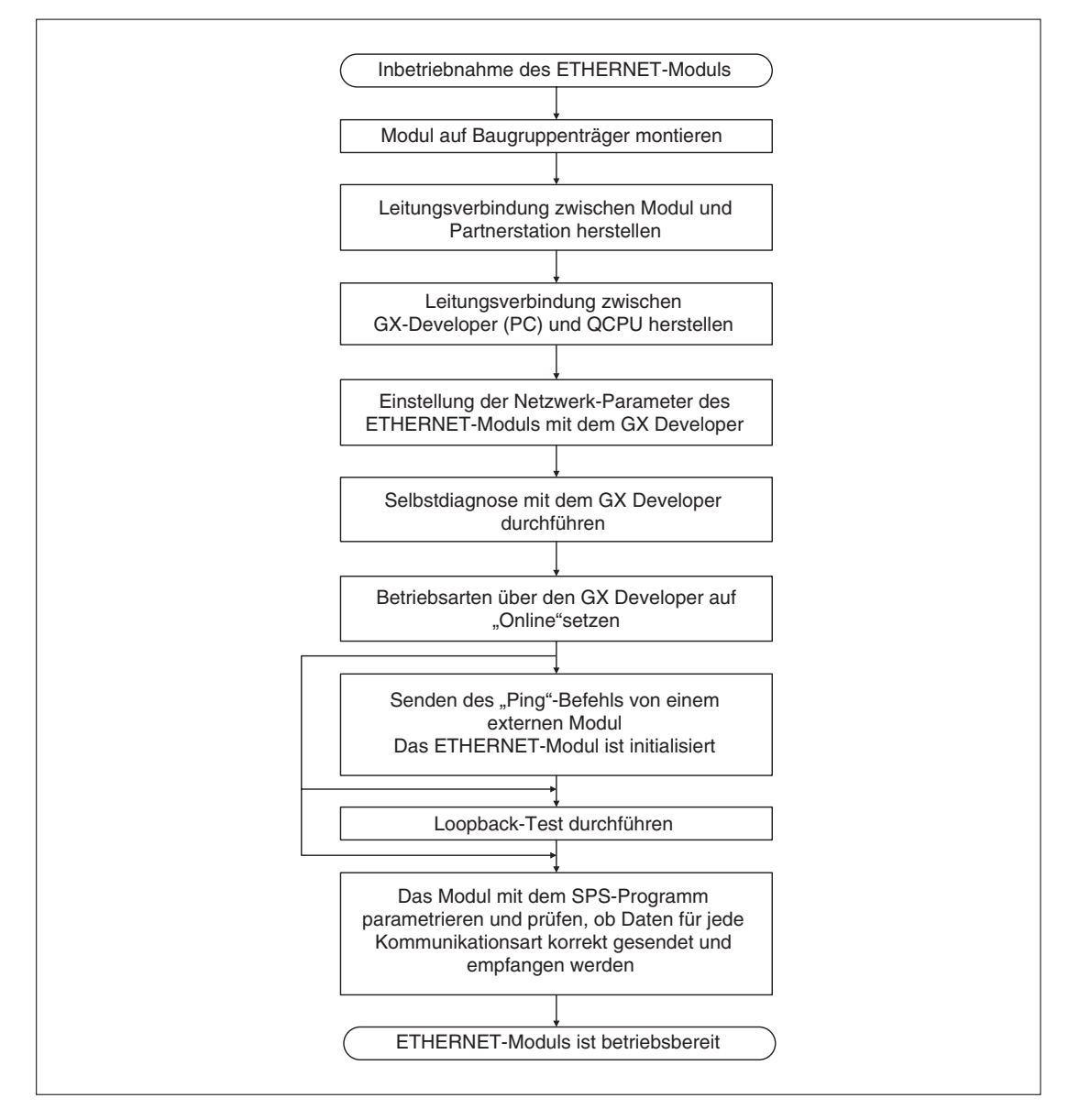

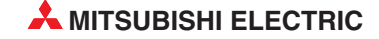

### Sicherheitshinweise zum Betrieb der Module

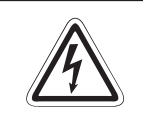

### GEFAHR:

Schreiben Sie keine Daten in die reservierten Bereiche des Pufferspeichers der ETHERNET-Module und setzen Sie keine reservierten Ausgänge, die zum Modul führen. Falls dies gemacht wird, kann es zu Fehlfunktionen der SPS kommen.

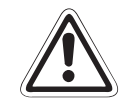

### ACHTUNG:

Die Befehle zur Steuerung der CPU (besonders zur Änderung von Daten oder der Betriebsart) sollten nur angewendet werden, nachdem das Handbuch sorgfältig gelesen und die Sicherheitsmaßnahmen überprüft worden sind. Fehler bei der Bedienung können zum Ausfall der Baugruppe oder zu Störungen führen.

### 5.3 Einstellungen in den SPS-Parametern

Mit Hilfe der Programmier-Software GX Developer oder GX IEC Developer werden in den SPS-Parametern die Ein- und Ausgangsadressen der ETHERNET-Module festgelegt sowie verschiedene Einstellungen für den Betrieb vorgenommen.

Im Projekt mit dem ETHERNET-Modul wählen Sie in der Navigatorleiste der Programme GX Developer oder GX IEC Developer den Menüpunkt **Parameter** und klicken anschließend doppelt auf den Menüpunkt **SPS.** Im dann angezeigten Dialogfenster klicken Sie auf die Registerkarte **E/A-Zuweisung**. Nach der Betätigung des Schaltfeldes **Detail-Einst.** können Sie weitere Einstellungen, wie z. B. die Zuordnung zu einer CPU in einem Multi-CPU-System, vornehmen.

### 5.4 Einstellung der Netzwerkparameter

Im Projekt mit dem ETHERNET-Modul wählen Sie in der Navigatorleiste der Programme GX Developer oder GX IEC Developer den Menüpunkt **Parameter** und klicken dann doppelt auf den Menüpunkt **Netzwerk**.

Im dann angezeigten Auswahlfeld klicken Sie auf *MELSECNET/Ethernet*, um das Dialogfenster zur Einstellung der Netzwerkparameter zu öffnen. Für jedes installierte MELSECNET- und ETHERNET-Modul können Sie hier Einstellungen vornehmen.

Die Netzwerkparameter sind in der Bedienungsanleitung der MELSEC ETHERNET-Module ausführlich beschrieben.

### HINWEISE

Die Einstellung der Netzwerkparameter und die Betriebseinstellungen muss unbedingt vorgenommen werden. Falls die Einstellungen geändert werden, muss an der SPS-CPU (In einem Multi-CPU-System an der CPU Nr.1) ein RESET ausgeführt werden.

In einem Multi-CPU-System werden die Netzwerk-Parameter nur in die CPU eingetragen, der das ETHERNET-Modul zugeordnet ist.

## 5.5 Selbstdiagnose

### 5.5.1 Selbstwiederholungstest

Bei diesem Test sendet das ETHERNET-Modul Daten zu seinem eigenen Knoten und empfängt anschließend diese Daten wieder. Während dieses Tests wird die Hardware des Moduls einschließlich der Kommunikationsmöglichkeit über die ETHERNET-Schnittstelle geprüft.

### **HINWEIS**

Die Kommunikation im Netzwerk wird durch diesen Test auch dann nicht beeinflusst, falls ein anderes Gerät online ist. Wenn ein anderes Datenpaket im Netzwerk unterwegs ist, wird aber eventuell der Test nicht in der vorgesehenen Zeit von ca. fünf Sekunden oder nicht odnungsgemäß abgeschlossen. Beenden Sie in diesem Fall den Datenaustausch der anderen Station und führen Sie dann den Test erneut aus.

### Vorbereitung des Tests

- ① Verbinden Sie das ETHERNET-Modul mit dem Netzwerk. Falls das QJ71E71-100 nicht an das Netzwerk angeschlossen ist, wird der Selbstwiederholungstest nicht ausgeführt.
- ② Stoppen Sie die SPS-CPU.
- ③ Stellen Sie mit Hilfe der Programmier-Software GX Developer oder GX IEC Developer die Betriebsart des ETHERNET-Moduls ein. Dazu wählen Sie in der Navigatorleiste der Programme *Parameter* und klicken anschließend auf *Netzwerk.*
- ④ Im dann angezeigten Menüfenster klicken Sie auf *MELSECNET/Ethernet*.
- ⑤ In der Spalte mit dem ETHERNET-Modul stellen Sie als Modus Selbstwiederholungstest ein (siehe oben).
- 6 Übertragen Sie die geänderten Parameter in die CPU der SPS.

### Ausführung des Tests

- ① Führen Sie an der SPS-CPU einen RESET aus.
- 2 Der Hardware-Test beginnt automatisch nach dem Rücksetzen der SPS-CPU. Die Leuchtdioden "RUN" und "OPEN" des ETHERNET-Moduls leuchten.

### Auswertung des Tests

Ca. 5 Sekunden nach dem Beginn des Tests verlischt die LED "OPEN". Das Resultat des Test wird von den Leuchtdioden des ETHERNET-Moduls angezeigt:

- Die "RUN"-LED muss in jedem Fall leuchten.
- Wenn die LED "ERR." nicht leuchtet, wurde der Test wurde erfolgreich beendet und ein Fehler wurde nicht entdeckt.
   In diesem Fall stellen Sie für das ETHERNET-Modul die gewünschte Betriebsart ein (z. B. Online oder H/W-Test), übertragen die Parameter in die SPS-CPU und führen an der CPU einen RESET aus.
- Leuchtet die LED "ERR.", wurde während des Tests ein Hardware-Fehler beim ETHER-NET-Modul entdeckt und ein Fehlercode in den Pufferspeicher des Moduls ab der Adresse E5H eingetragen.

Werten Sie den Fehlercode mit Hilfe eines Programmierwerkzeugs aus. Die Belegung des Pufferspeichers ist in Kap. beschrieben. Mögliche Fehlerursachen können sein

- Ein Hardware-Fehler des ETHERNET-Moduls.
- Eine fehlerhafte Verkabelung des Nezwerks.
- Bei 10BASE5: Ein Problem bei der externen 12 V-Versorgungsspannung f
  ür den Transceiver.

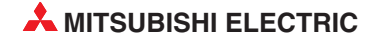

### 5.5.2 Hardware-Test

Bei diesem Test werden die Speicher (RAM und ROM) des ETHERNET-Moduls geprüft.

### Vorbereitung des Tests

- ① Stoppen Sie die SPS-CPU.
- ② Stellen Sie mit Hilfe der Programmier-Software GX Developer oder GX IEC Developer die Betriebsart des ETHERNET-Moduls ein. Dazu wählen Sie in der Navigatorleiste der Programme *Parameter* und klicken anschließend auf *Netzwerk.*
- ③ Im dann angezeigten Menüfenster klicken Sie auf *MELSECNET/Ethernet*.
- ④ In der Spalte mit dem ETHERNET-Modul stellen Sie als Modus *H/W-Test* ein (s. S.).
- 5 Übertragen Sie die geänderten Parameter in die CPU der SPS.

### Ausführung des Tests

- ① Führen Sie an der SPS-CPU einen RESET aus.
- 2 Der Hardware-Test beginnt automatisch nach dem Rücksetzen der SPS-CPU. Die Leuchtdioden "RUN" und "OPEN" des ETHERNET-Moduls leuchten.

### Auswertung des Tests

Ca. 5 Sekunden nach dem Beginn des Tests verlischt die LED "OPEN". Das Resultat des Test wird von den Leuchtdioden des ETHERNET-Moduls angezeigt:

- Die "RUN"-LED muss in jedem Fall leuchten.
- Wenn die LED "ERR." nicht leuchtet, wurde der Test wurde erfolgreich beendet und ein Fehler wurde nicht entdeckt.
   In diesem Fall stellen Sie für das ETHERNET-Modul die gewünschte Betriebsart ein (z. B. *Online*), übertragen die Parameter in die SPS-CPU und führen an der CPU einen RESET aus.
- Leuchtet die LED "ERR.", wurde während des Tests ein Hardware-Fehler beim ETHER-NET-Modul entdeckt und ein Fehlercode in den Pufferspeicher des Moduls ab der Adresse E5H eingetragen.
   Werten Sie den Fehlercode mit Hilfe eines Programmierwerkzeugs aus. Die Belegung des

Werten Sie den Fehlercode mit Hilfe eines Programmierwerkzeugs aus. Die Belegung des Pufferspeichers ist in Kap. beschrieben.

**HINWEIS** Führen Sie den Test nochmal aus, falls beim Hardware-Test ein Fehler entdeckt wird. Tritt wieder ein Fehler auf, ist das ETHERNET-Modul wahrscheinlich defekt. Wenden Sie sich in diesem Fall an den MITSUBISHI-Service.

## 5.6 Test des Anschlusses

### 5.6.1 Loopback-Test

Bei diesem Loop-Back-Test werden von einem PC mit installierter Programmier-Software GX Developer oder GX IEC Developer Daten zu einer oder auch mehreren Stationen im Netzwerk gesendet und von diesen zurückgeschickt.

### Merkmale des Loopback-Tests

- Der PC wird über eine Netzwerkkarte an das Netzwerk angeschlossen.
- Es können ETERNET-Module des MELSEC System Q ab der Funktionsversion B gepr
  üft werden.
- Mit einem Loopback-Test erhalten Sie Aussagen darüber,
  - ob das ETHERNET-Modul korrekt angeschlossen ist.
  - ob die Parametrierung des ETHERNET-Moduls richtig ist.
  - ob die Initialisierung des ETHERNET-Moduls fehlerfrei abgeschlossen wurde.
- Ein Loopback-Test kann f
  ür ein Ger
  ät ausgef
  ührt werden, das am selben Netzwerk angeschlossen ist, wie die Station, die den Test veranlasst. (Die Netzwerk-ID muss identisch sein.)

### Ausführung des Tests

- ① Stellen Sie sicher, dass die RUN- und INIT-LED des ETHERNET-Moduls leuchten.
- ② Klicken Sie zum Start eines Loopback-Tests in der Werkzeugleiste des GX Developer auf Diagnose bzw. auf Debug beim GX IEC Developer. Wählen Sie dann Ethernet-Diagnose und anschließend Loop-Back-Test.
- ③ Geben Sie die Netzwerknummer des zu testenden Netzwerks ein. Es sind Nummern zwischen 1 und 239 möglich.
- ④ Geben Sie die Nummern der Knoten an, zwischen denen das Netzwerk getestet werden soll. Es sind Nummern zwischen 1 und 64 möglich.
- (5) Geben Sie an wie lange die Kommunikation überprüft werden soll. Diese Zeit sollte länger als die Datenaustauschzeit sein, da sonst das ETHERNET-Modul für den Test nicht vorhanden ist. Sie können einen Wert zwischen 1 s und 99 s angeben.

### Auswertung des Tests

Im unteren Teil des Dialogfensters wird nach der Ausführung eines Loop-Back-Test das Ergebnis angezeigt:

- Die IP-Adresse des gepr
  üften Moduls wird angezeigt, falls der Test ohne Fehler velaufen ist. (Falls versehentlich dieselbe IP-Adresse oder Stations-Nr. im Netzwerk mehrfach vergeben wurde, wird nur die IP-Adresse der Station angezeigt, die zuerst geantwortet hat.)
- "Keine Antwort" oder ein Fehlercode wird angezeigt, falls beim Loop-Back-Test ein Fehler aufgetreten ist. (Wurde die lokale Station, also die Station, die den Loop-Back-Test ausführt, als zu prüfende Station angegeben, wird ebenfalls "Keine Antwort" angezeigt.)

Die Ursache für ein negatives Testergebnis oder einen Fehler können eine fehlerhafte Geräteinitialisierung, fehlerhafte Parametereinstellungen, ein defektes oder nicht befestigtes Kabel oder die Verwendung eines ETHERNET-Moduls mit der Funktionsversion A sein.

In der Bedienungsranleitung zu den ETHERNET-Modulen finden Sie weitere Hinweise zu diesem Test.

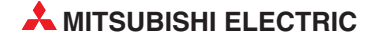

### 5.6.2 PING-Test (mit GX Developer oder GX IEC Developer)

Der PING-Test dient dazu, festzustellen, ob ein Gerät mit einer bestimmten IP-Adresse im Netzwerk vorhanden ist. Dazu werden dem Gerät Daten gesendet. Erhält die Station, die den PING-Test ausführt, eine Antwort, war der Test erfolgreich.

Bei einem ETHERNET-Modul können Sie mit einem PING-Test prüfen

- ob das ETHERNET-Modul korrekt angeschlossen ist.
- ob die Parametrierung des ETHERNET-Moduls richtig ist.
- ob die Initialisierung des ETHERNET-Moduls fehlerfrei abgeschlossen wurde.

Ein PING-Test kann für ein Gerät ausgeführt werden, das am selben Netzwerk angeschlossen ist, wie die Station, die den Test veranlasst. (Die Netzwerk-ID muss identisch sein.)

Die Programmier-Software GX Developer und GX IEC Developer unterstützt zwei komfortable Methoden des PING-Tests, die sich durch die Art des Anschlusses an das Netzwerk unterscheiden:

- Direkter Anschluss des PC (mit installiertem GX Developer oder GX IEC Developer) an das ETHERNET über eine Netzwerkkarte
- Anschluss des PC an eine CPU des System Q und Zugang zum Netzwerk über ein in der SPS installiertes ETHERNET-Modul. Für den Test verbinden Sie den PC mit der SPS-CPU und wählen in den Verbindungseinstellungen (*Online* → *Übertragungseinstellungen* → *Ports*) den direkten Anschluss an die CPU.

### Ausührung des Tests

- ① Stellen Sie sicher, dass die RUN- und INIT-LED des ETHERNET-Moduls leuchten.
- ② Klicken Sie zum Start des PING-Test in der Werkzeugleiste des GX Developer auf *Diag-nose* bzw. auf *Debug* beim GX IEC Developer. Wählen Sie dann *Ethernet-Diagnose* und anschließend *PING-Test*.
- ③ Geben Sie die IP-Adresse des Moduls an, zu dem der PING-Befehl gesendet werden soll. Ist das ETHERNET-Modul direkt mit der SPS-CPU verbunden, geben Sie zusätzlich die Netzwerk- und Stationsnummer an.
- ④ Geben Sie die Test-Parameter (Datengröße, Kommunikationsdauer, Kommunikationszyklus) an.
- 5 Betätigen Sie die Schaltfläche "Ausführen", um den PING-Test zu starten.

### Auswertung des Tests

Im unteren Teil des Dialogfensters wird nach der Ausführung des PING-Test das Ergebnis angezeigt. Das Verhältnis von korrekten Antworten zu Sendungen können Sie ganz unten im Dialogfenster ablesen. Falls der PING-Test nicht erfolgreich verlaufen ist, prüfen Sie,

- ob das ETHERNET-Modul korrekt auf den Baugruppenträger montiert ist.
- die Verbindung zum ETHERNET-Netzwerk.
- die Parametrierung des ETHERNET-Moduls.
- ob die SPS-CPU einen Fehler meldet.
- die IP-Adressen, die f
  ür die Verbindungseinstellungen und den PING-Test angegeben wurden.

In der Bedienungsanleitung zu den ETHERNET-Modulen des MELSEC System Q ist der PING-Test detailliert beschrieben.

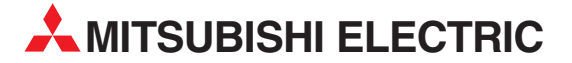

**VERTRETUNGEN EURASIEN** 

**HEADQUARTERS** MITSUBISHI ELECTRIC EUROPA EUROPE B.V. German Branch Gothaer Straße 8 D-40880 Ratingen Telefon: 02102 / 486-0 Telefax: 02102 / 486-1120 E-Mail: megfamail@meg.mee.com FRANKREICH MITSUBISHI ELECTRIC EUROPE B.V. French Branch 25, Boulevard des Bouvets F-92741 Nanterre Cedex Telefon: +33 1 55 68 55 68 Telefax: +33 1 55 68 56 85 E-Mail: factory.automation@fra.mee.com MITSUBISHI ELECTRIC **IRI AND** EUROPE B.V. Irish Branch Westgate Business Park, Ballymount IRL-Dublin 24 Telefon: +353 (0) 1 / 419 88 00 Fax: +353 (0) 1 / 419 88 90 E-Mail: sales.info@meir.mee.com MITSUBISHI ELECTRIC ITAI IFN EUROPE B.V. Italian Branch Via Paracelso 12 I-20041 Agrate Brianza (MI) Telefon: +39 039 6053 1 Telefax: +39 039 6053 312 E-Mail: factory.automation@it.mee.com MITSUBISHI ELECTRIC SPANIEN EUROPE B.V. Spanish Branch Carretera de Rubí 76-80 **E-08190 Sant Cugat del Vallés** Telefon: +34 9 3 / 565 3131 Telefax: +34 9 3 / 589 2948 E-Mail: industrial@sp.mee.com MITSUBISHI ELECTRIC UK EUROPE B.V. UK Branch Travellers Lane GB-Hatfield Herts. AL10 8 XB Telefon: +44 (0) 1707 / 27 61 00 Telefax: +44 (0) 1707 / 27 86 95 E-Mail: automation@meuk.mee.com MITSUBISHI ELECTRIC JAPAN CORPORATION Office Tower "Z" 14 F 8-12,1 chome, Harumi Chuo-Ku Tokyo 104-6212 Telefon: +81 3 6221 6060 Telefax: +81 3 6221 6075 MITSUBISHI ELECTRIC USA AUTOMATION 500 Corporate Woods Parkway Vernon Hills, IL 60061 Telefon: +1 847 / 478 21 00 Telefax: +1 847 / 478 22 83

### KUNDEN-TECHNOLOGIE-CENTER DEUTSCHLAND

MITSUBISHI ELECTRIC EUROPE B.V. Kunden-Technologie-Center Nord Revierstraße 5 D-44379 Dortmund Telefon: (02 31) 96 70 41-0 Telefax: (02 31) 96 70 41-41 MITSUBISHI ELECTRIC EUROPE B.V. Kunden-Technologie-Center Süd-West Kurze Straße 40 **D-70794 Filderstadt** Telefon: (07 11) 77 05 98-0 Telefax: (07 11) 77 05 98-79 MITSUBISHI ELECTRIC EUROPE B.V. Kunden-Technologie-Center Süd-Ost Am Söldnermoos 8 D-85399 Hallbergmoos Telefon: (08 11) 99 87 40 Telefax: (08 11) 99 87 410

**EUROPÄISCHE VERTRETUNGEN** BELGIEN Getronics b.v. Control Systems Pontbeeklaan 43 BE-1731 Asse-Zellik Telefon: +32 (0) 2 / 467 17 51 Telefax: +32 (0) 2 / 467 17 45 E-Mail: infoautomation@getronics.com TELECON CO. BULGARIEN 4, A. Ljapchev Blvd. BG-1756 Sofia Telefon: +359 (0) 2 / 97 44 05 8 Telefax: +359 (0) 2 / 97 44 06 1 E-Mail: DÄNEMARK louis poulsen industri & automation Geminivej 32 DK-2670 Greve Telefon: +45 (0) 70 / 10 15 35 Telefax: +45 (0) 43 / 95 95 91 E-Mail: lpia@lpmail.com ESTLAND UTU Elektrotehnika AS Pärnu mnt.160i EE-11317 Tallinn Telefon: +372 (0) 6 / 51 72 80 Telefax: +372 (0) 6 / 51 72 88 E-Mail: utu@utu.ee Beijer Electronics OY **FINNI AND** Ansatie 6a FI-01740 Vantaa Telefon: +358 (0) 9 / 886 77 500 Telefax: +358 (0) 9 / 886 77 555 E-Mail: info@beijer.fi UTECO A.B.E.E. GRIECHENLAND 5, Mavrogenous Str. GR-18542 Piraeus Telefon: +302 (0) 10 / 42 10 050 Telefax: +302 (0) 10 / 42 12 033 E-Mail: sales@uteco.gr KROATIEN INEA CR d.o.o. Losinjska 4 a HR-10000 Zagreb Telefon: +385 (0)1 / 36 940-01 Telefax: +385 (0)1 / 36 940-03 E-Mail: inea@inea.hr SIA POWEL LETTLAND Lienes iela 28 **LV-1009 Riga** Telefon: +371 784 / 2280 Telefax: +371 784 / 2281 E-Mail: utu@utu.lv UAB UTU POWEL LITAUEN Savanoriu pr. 187 LT-2053 Vilnius Telefon: +370 (0) 52323-101 Telefax: +370 (0) 52322-980 E-Mail: powel@utu.lt Intehsis srl MOLDAWIEN Cuza-Voda 36/1-81 **MD-2061 Chisinau** Telefon: +373 (0)2 / 562263 Telefax: +373 (0)2 / 562263 E-Mail: intehsis@mdl.net NIEDERLANDE Getronics b.v. Control Systems Donauweg 2 B NL-1043 AJ Amsterdam Telefon: +31 (0) 20 / 587 67 00 Telefax: +31 (0) 20 / 587 68 39 E-Mail: info.gia@getronics.com **Beijer Electronics AS** NORWEGEN Teglverksveien 1 N-3002 Drammen Telefon: +47 (0) 32 / 24 30 00 Telefax: +47 (0) 32 / 84 85 77 E-Mail: info@beijer.no GEVA ÖSTERREICH Wiener Straße 89 AT-2500 Baden Telefon: +43 (0) 2252 / 85 55 20 Telefax: +43 (0) 2252 / 488 60

E-Mail: office@geva.at

D-40880 Ratingen

**EUROPÄISCHE VERTRETUNGEN** MPL Technology Sp. z o.o. POI FN ul. Sliczna 36 PL-31-444 Kraków Telefon: +48 (0) 12 / 632 28 85 Telefax: +48 (0) 12 / 632 47 82 E-Mail: krakow@mpl.pl RUMÄNIEN Sirius Trading & Services srl Str. Biharia Nr. 67-77 RO-013981 Bucuresti 1 Telefon: +40 (0) 21 / 201 1146 Telefax: +40 (0) 21 / 201 1148 E-Mail: sirius@siriustrading.ro SCHWEDEN **Beijer Electronics AB** Box 426 S-20124 Malmö Telefon: +46 (0) 40 / 35 86 00 Telefax: +46 (0) 40 / 35 86 02 E-Mail: info@beijer.se ECONOTEC AG SCHWEIZ Postfach 282 CH-8309 Nürensdorf Telefon: +41 (0) 1 / 838 48 11 Telefax: +41 (0) 1 / 838 48 12 E-Mail: info@econotec.ch SERBIEN UND MONTENEGRO INEA SR d.o.o. Karadjordjeva 12/260 SCG-113000 Smederevo Telefon: +381 (0)26/ 617 - 163 Telefax: +381 (0)26/ 617 - 163 E-Mail: inea\_sr@verat.net INEA d.o.o. SLOWENIEN Stegne 11 Stegne 11 SI-1000 Ljubljana Telefon: +386 (0) 1-513 8100 Telefax: +386 (0) 1-513 8170 E-Mail: inea@inea.si AutoCont **TSCHECHISCHE REPUBLIK** Control Systems s.r.o. Nemocnicni 12 **CZ-702 00 Ostrava 2** Telefon: +420 59 / 6152 111 Telefax: +420 59 / 6152 562 E-Mail: consys@autocont.cz TÜRKEI GTS Darülaceze Cad. No. 43 Kat. 2 **TR-80270 Okmeydani-Istanbul** Telefon: +90 (0) 212 / 320 1640 Telefax: +90 (0) 212 / 320 1649 E-Mail: gts@turk.net CSC Automation Ltd. UKRAINE 15, M. Raskova St., Fl. 10, Office 1010 UA-02002 Kiev Telefon: +380 (0) 44 / 238-83-16 Telefax: +380 (0) 44 / 238-83-17 E-Mail: csc-a@csc-a.kiev.ua Meltrade Automatika Kft. UNGARN 55, Harmat St. HU-1105 Budapest Telefon: +36 (0)1 / 2605 602 Telefax: +36 (0)1 / 2605 602 E-Mail: office@meltrade.hu Tehnikon WEISSRUSSLAND Oktjabrskaya 16/5, Ap 704 **BY-220030 Minsk** Telefon: +375 (0) 17 / 22 75 22 75 704 Telefax: +375 (0) 17 / 22 76 669 E-Mail: tehnikon@belsonet.net

#### VERTRETUNG MITTLERER OSTEN

Texel Electronics Ltd. Box 6272 ISRAFI IL-42160 Netanya Telefon: +972 (0) 9 / 863 08 91 Telefax: +972 (0) 9 / 885 24 30 E-Mail: texel me@netvision.net.il

www.mitsubishi-automation.com

#### RUSSLAND Avtomatika Sever Ltd. Lva Tolstogo St. 7, Off. 311 RU-197376 St Petersburg Telefon: +7 812 / 11 83 238 Telefax: +7 812 / 11 83 239 E-Mail: as@avtsev.spb.ru CONSYS RUSSLAND Promyshlennaya St. 42 RU-198099 St Petersburg Telefon: +7 812 / 325 36 53 Telefax: +7 812 / 147 20 55 E-Mail: consys@consys.spb.ru Electrotechnical RUSSLAND Systems Siberia Partizanskaya St. 27, Office 306 **RU-121355 Moscow** Telefon: +7 095 / 416-4321 Telefax: +7 095 / 416-4321 E-Mail: info@eltechsystems.ru Electrotechnical RUSSLAND Systems Siberia Shetinkina St. 33, Office 116 RU-630088 Novosibirsk Telefon: +7 3832 / 22-03-05 Telefax: +7 3832 / 22-03-05 E-Mail: info@eltechsystems.ru Elektrostyle RUSSLAND ul. Garschina 11 RU-140070 Moscow Oblast Telefon: +7 095 / 514 9316 Telefax: +7 095 / 514 9317 E-Mail: info@estl.ru RUSSLAND Elektrostyle Krasnij Prospekt 220-1 Office No. 312 RU-630049 Novosibirsk Telefon: +7 3832 / 10 66 18 Telefax: +7 3832 / 10 66 26 E-Mail: info@estl.ru ICOS RUSSI AND Industrial Computer Systems Zao Ryazanskij Prospekt 8a, Office 100 RÚ-109428 Moscow Telefon: +7 095 / 232 - 0207 Telefax: +7 095 / 232 - 0327 E-Mail: mail@icos.ru NPP Uralelektra RUSSLAND NPP Uraisistan ul. Sverdlova 11a **RU-620027 Ekaterinburg** Telefax: +7 34 32 / 53 27 45 E-Mail: elektra@etel.ru STC Drive Technique RUSSLAND ul. Bajkalskaja 239, Office 2 - 23 RU-664075 Irkutsk Telefon: +7 3952 / 24 38 16 Telefax: +7 3952 / 23 02 98 E-Mail: privod@irk.ru STC Drive Technique RUSSLAND Poslannikov Per. 9. str.1 RU-107005 Moscow Telefon: +7 095 / 790-72-10 Telefax: +7 095 / 790-72-12 E-Mail: info@privod.ru

### **VERTRETUNG AFRIKA**

CBI Ltd. SÜDAFRIKA Private Bag 2016 ZA-1600 Isando Telefon: +27 (0) 11/ 928 2000 Telefax: +27 (0) 11/ 392 2354 E-Mail: cbi@cbi.co.za

MITSUBISHI ELECTRIC INDUSTRIAL AUTOMATION Gothaer Straße 8 Telefon: 02102 486-0 02102 486-7170 www.mitsubishi-automation.de Fax:

Hotline: 01805 000-7650 | megfa-mail@meg.mee.com